# G705 MOUSE | G705 鼠标

Wireless Gaming Mouse 无线游戏鼠标

SETUP GUIDE | 设置指南

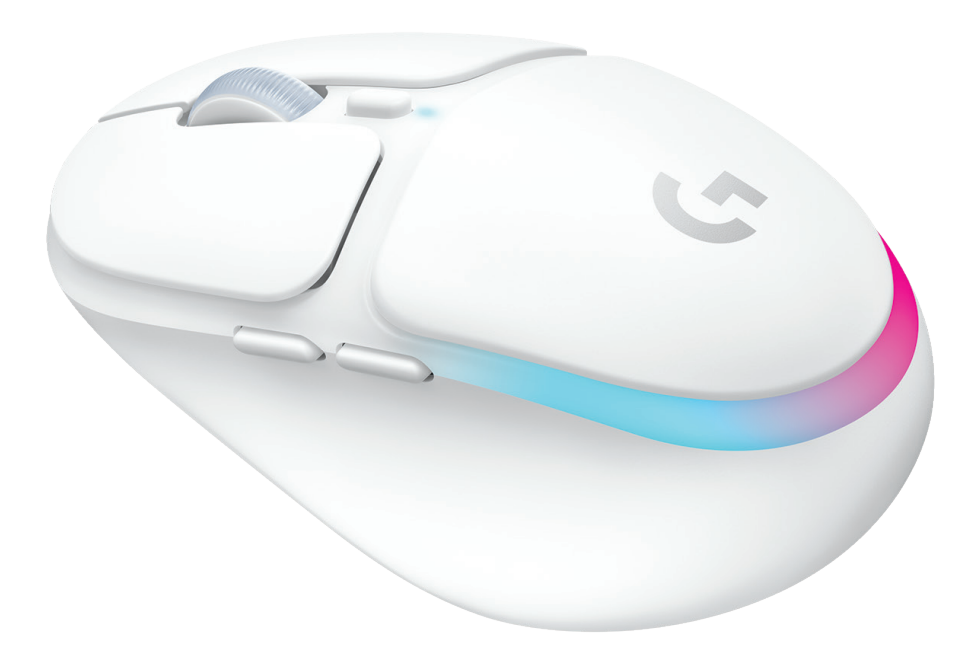

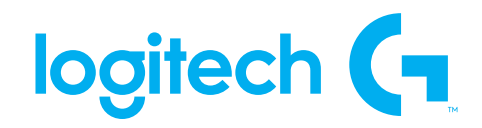

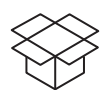

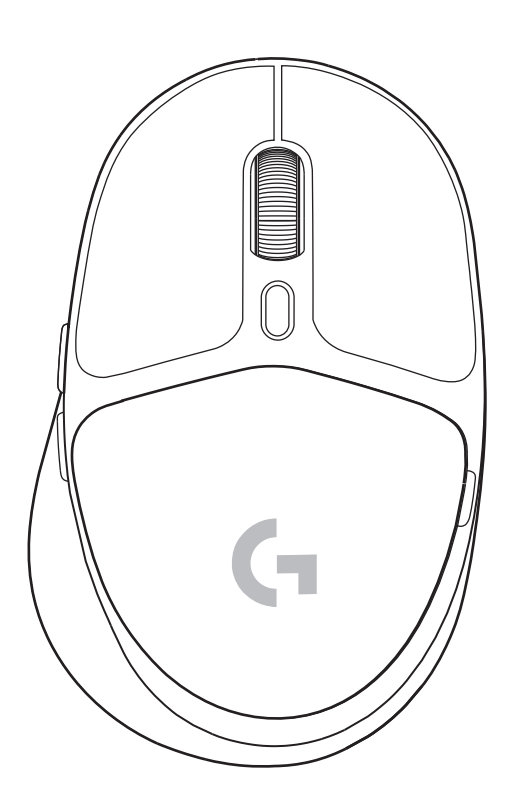

| ENGLISH | ;<br>) |
|---------|--------|
| 简体中文    | 7      |
| 繁體中文    |        |
| 한국어     |        |

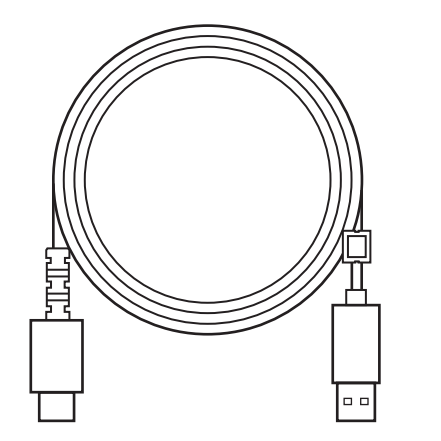

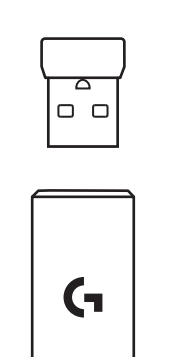

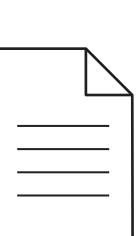

#### SETUP INSTRUCTIONS

1 Turn on the mouse by sliding the button up to reveal the blue indicator color.

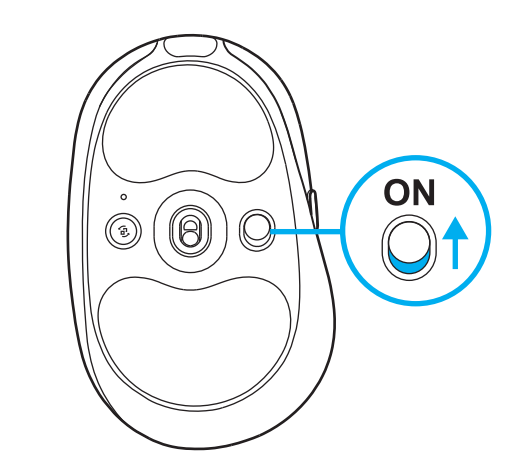

2 Insert the LIGHTSPEED receiver, with extender and cable into the PC USB port. Receiver can be used without the extender and cable by inserting it directly into a USB port if desired.

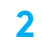

1

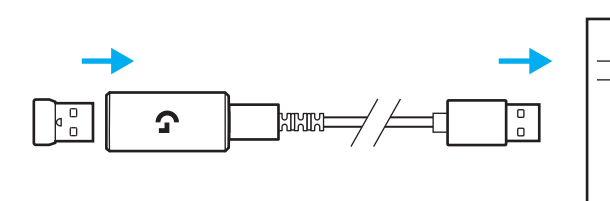

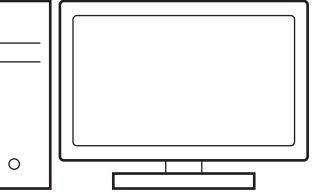

 Download and install G HUB software to your PC/MAC for the best gaming experience (G HUB has onboarding story for features).
Go to www.logitechG.com/ghub 3

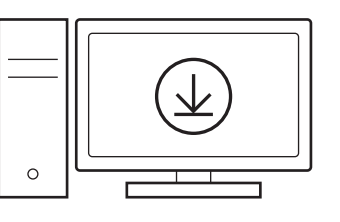

### CHARGING YOUR MOUSE

- 1 Insert the USB-C cable into the port at the front of the mouse.
- **2** Connect the cable to your PC.

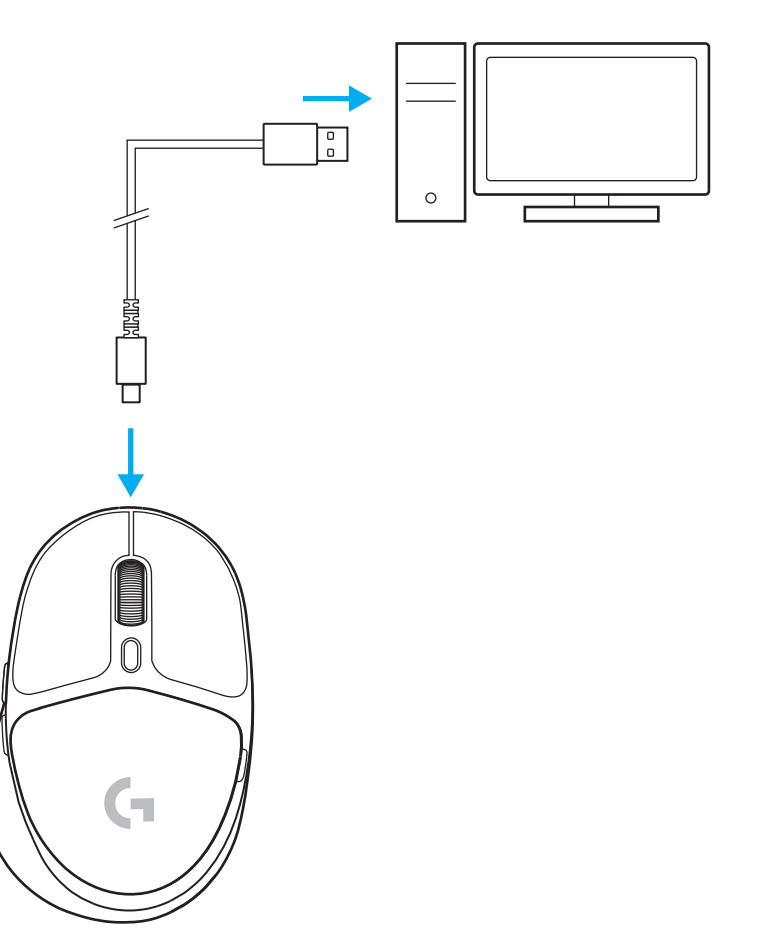

#### **BLUETOOTH® CONNECTIVITY**

1 Turn on the mouse by sliding the button up to reveal the blue indicator color.

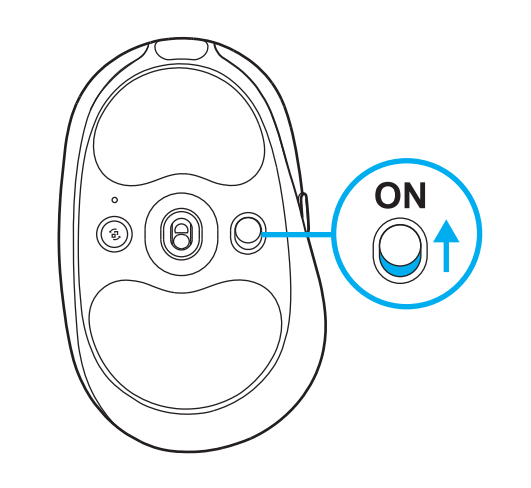

- 2 Press Connection button once to select Bluetooth<sup>®</sup> – the light will turn from cyan to dark blue. Long press the Connection button to enter pairing mode – light will remain in dark blue and will flash quickly indicating pairing mode.
- Follow Bluetooth<sup>®</sup> connection for your device to pair with the mouse.

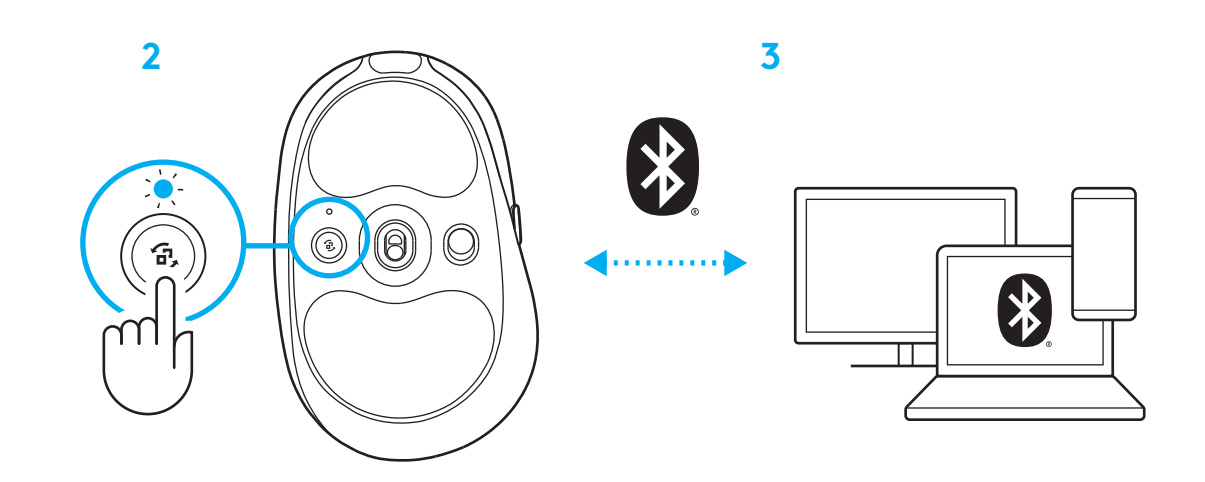

#### CHANGING MOUSE SENSITIVITY

1 Press the button below the mouse scroll wheel to cycle through mouse sensitivity settings.

You can customize these settings using the G HUB software.

## 设置说明

1 向上滑动按钮打开鼠标,露出蓝色指示区。

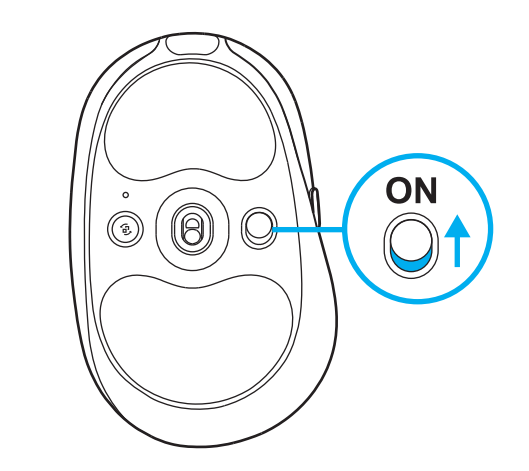

2 将 LIGHTSPEED 接收器插入扩展器和延长线, 并插入 PC USB 端口。可以根据需要直接将接收器 插入 USB 端口,无需扩展器和延长线即可使用。

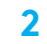

1

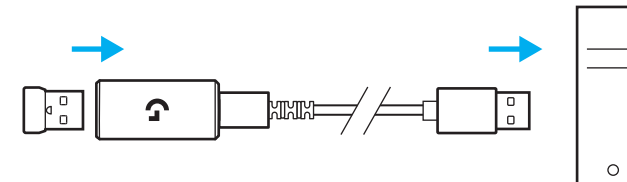

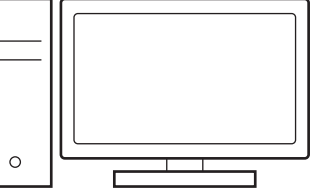

3 下载 G HUB 软件并安装到 PC/MAC,获得更出 色的游戏体验(G HUB 包含有关关各项功能的入 门介绍)。访问 www.logitechG.com/ghub。 3

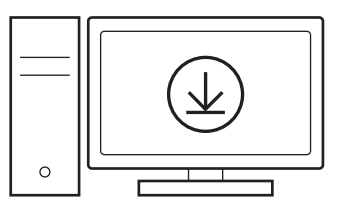

# 为鼠标充电

- 1 将 USB-C 线缆插入鼠标正面的端口。
- 2 将线缆连接至 PC。

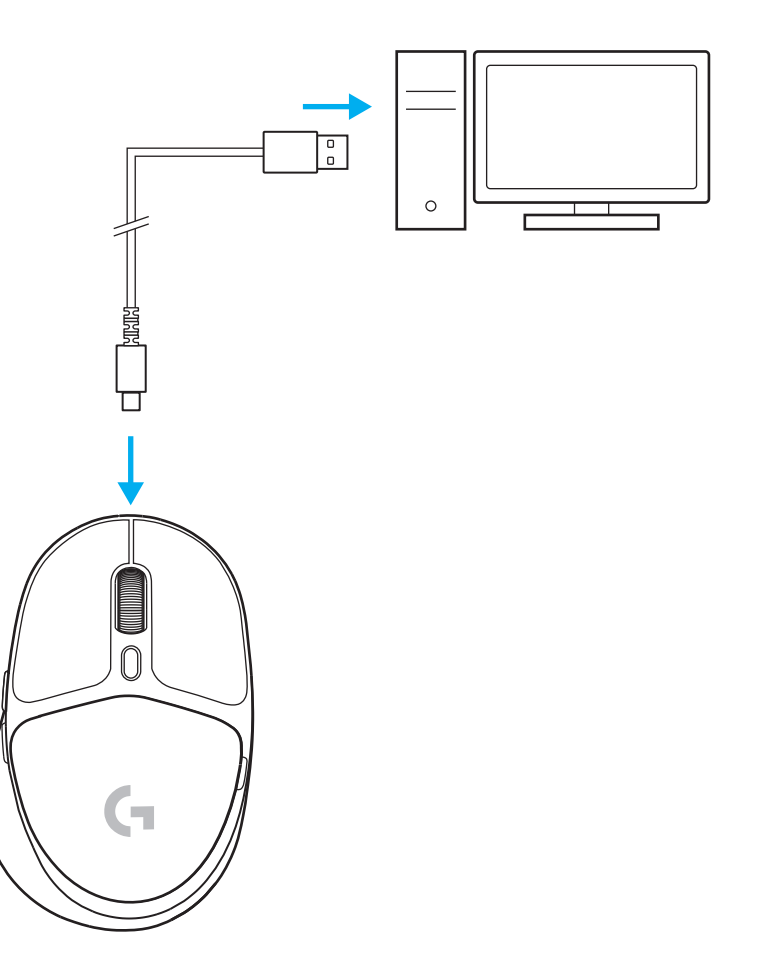

### *蓝牙*™ 连接

1 向上滑动按钮打开鼠标,露出蓝色指示区。

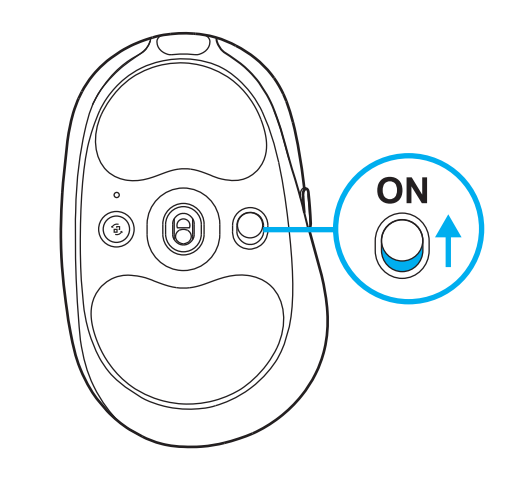

- 按下连接按钮选择*蓝牙*<sup>™</sup> 灯光将从青色变为 深蓝色。长按连接按钮进入配对模式——指示灯将 保持深蓝色,并快速闪烁以表示处于配对模式。
- 3 通过蓝牙™连接将设备与鼠标配对。

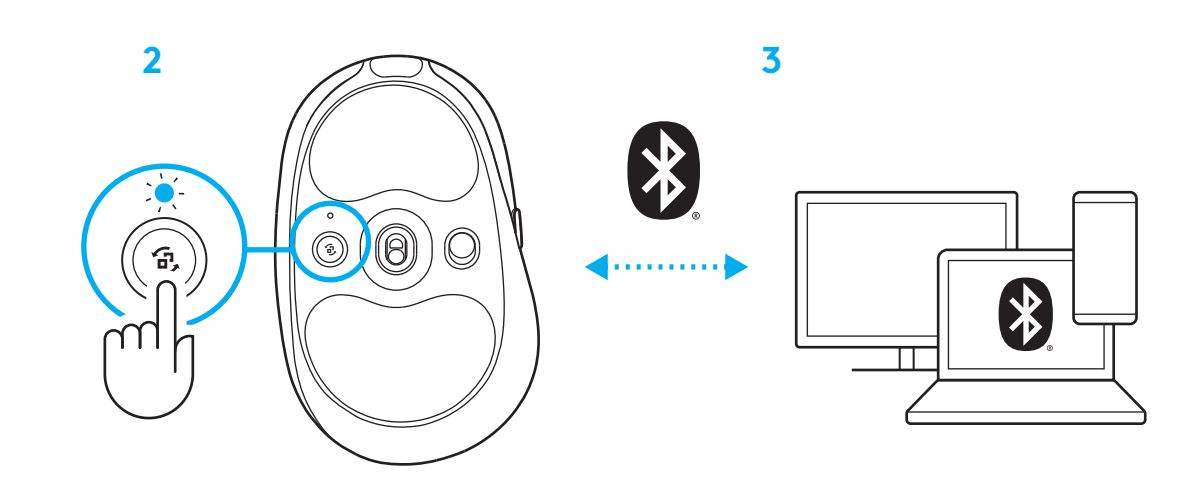

# 改变鼠标灵敏度

 按下鼠标滚轮下方的按钮可循环切换鼠标灵 敏度设置。

您可以使用 G HUB 软件自定义此设置。

#### 設定說明

1 將按鈕向上撥動露出藍色指示,開啓滑鼠電源。

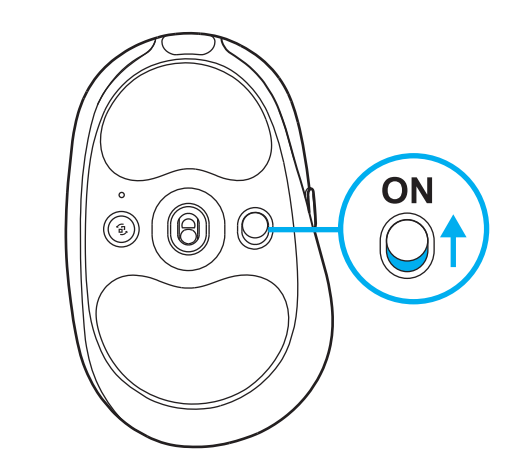

2 將附有延長器與連接線的 LIGHTSPEED 接收器插入 PC USB 連接埠。如果想要如此做的話,可以不附帶延 長器和連接線,直接將接收器插入 USB 連接埠。

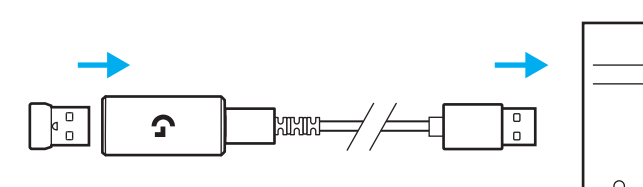

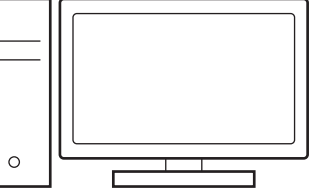

3 下載並安裝 G HUB 軟體到您的 PC/MAC,以獲得 最佳遊戲體驗 (G HUB 提供有功能的介紹說明)。 前往 www.logitechG.com/ghub 3

2

1

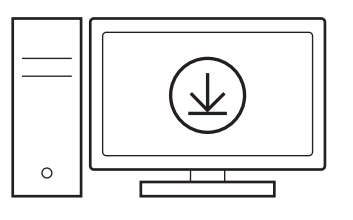

# 為滑鼠充電

1 將 USB-C 連接線插入滑鼠正面的連接埠。

2 將連接線連接到 PC。

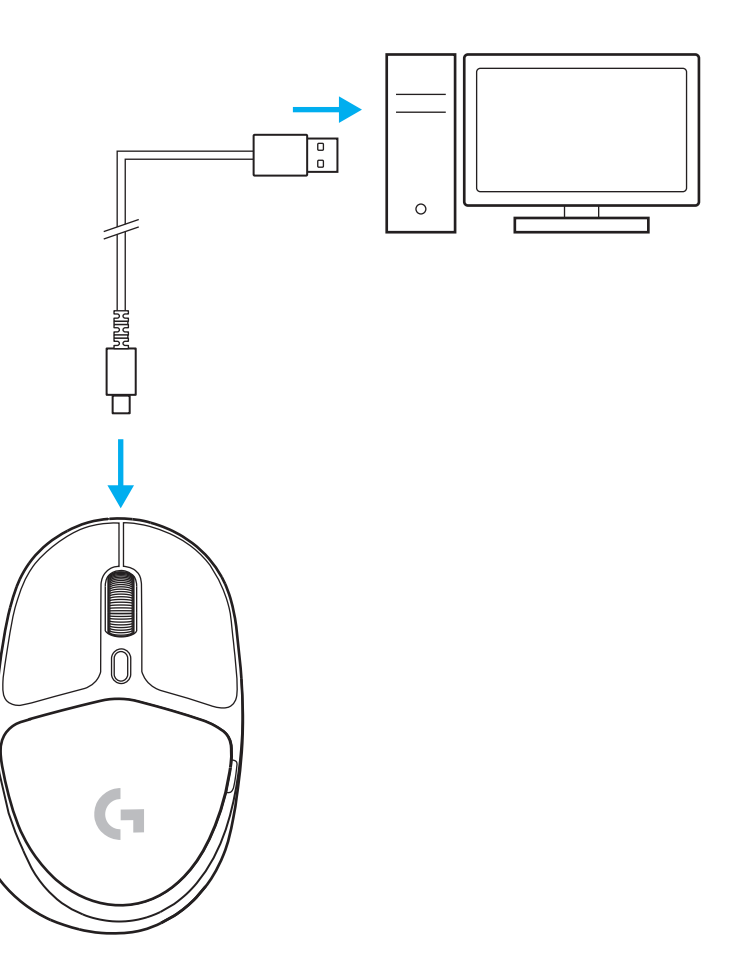

## 藍牙連線

1 將按鈕向上撥動露出藍色指示,開啓滑鼠電源。

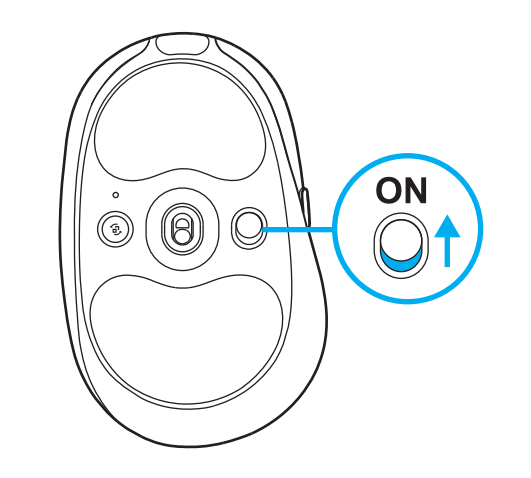

- 2 按一下連線按鈕以選擇*藍牙*-指示燈會從青色變成 深藍色。長按連線按鈕可進入配對模式-指示燈會 保持深藍色並快速閃爍,指明已進入配對模式。
- **3** 使用*藍牙*連線配對您的裝置與滑鼠。

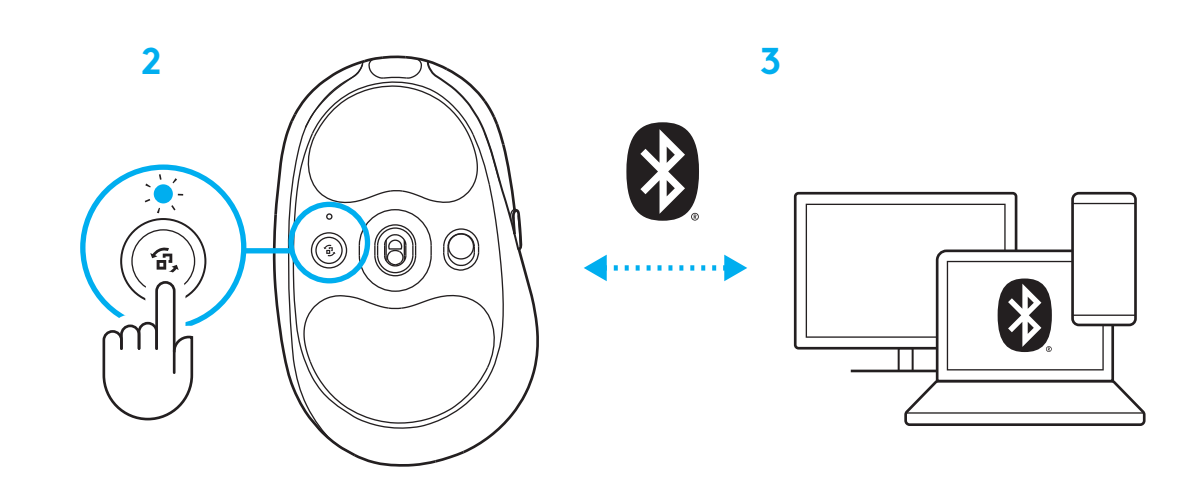

# 變更滑鼠靈敏度

1 按下滑鼠滾輪下方的按鈕,可循環切換滑鼠靈敏 度設定。

您可以使用 G HUB 軟體來自訂這些設定。

# 설치 방법

 파란색이 보이도록 버튼을 위로 슬라이드하여 마우스를 켭니다.

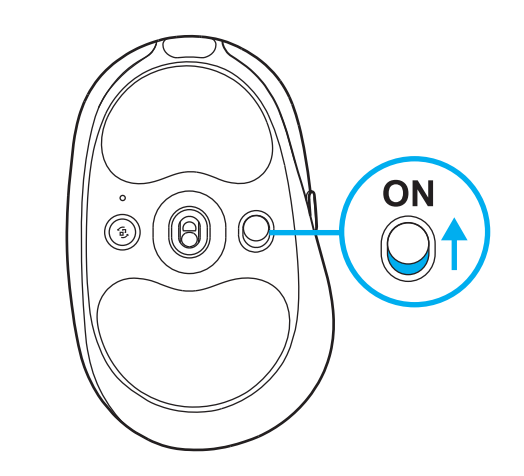

2 연장케이블과케이블을 PC USB 포트에 연결하여 LIGHTSPEED 수신기를 연결합니다. 또는, USB 포트에 수신기를 직접 연결하여 연장 케이블과케이블 없이 사용할 수 있습니다.

2

1

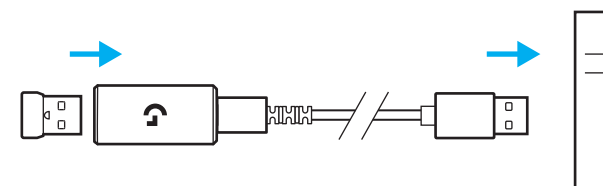

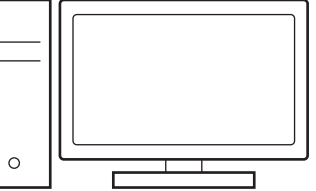

 최고의 경험을 위해 PC/MAC에 G HUB 소프트웨어를 다운로드 및 설치합니다 (G HUB에서 기능 확인 가능).
www.logitechG.com/ghub로 이동 3

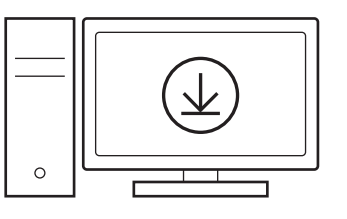

## 마우스 충전

- 1 USB-C 케이블을 마우스 전면에 있는 포트에 연결합니다.
- 2 PC에 케이블을 연결합니다.

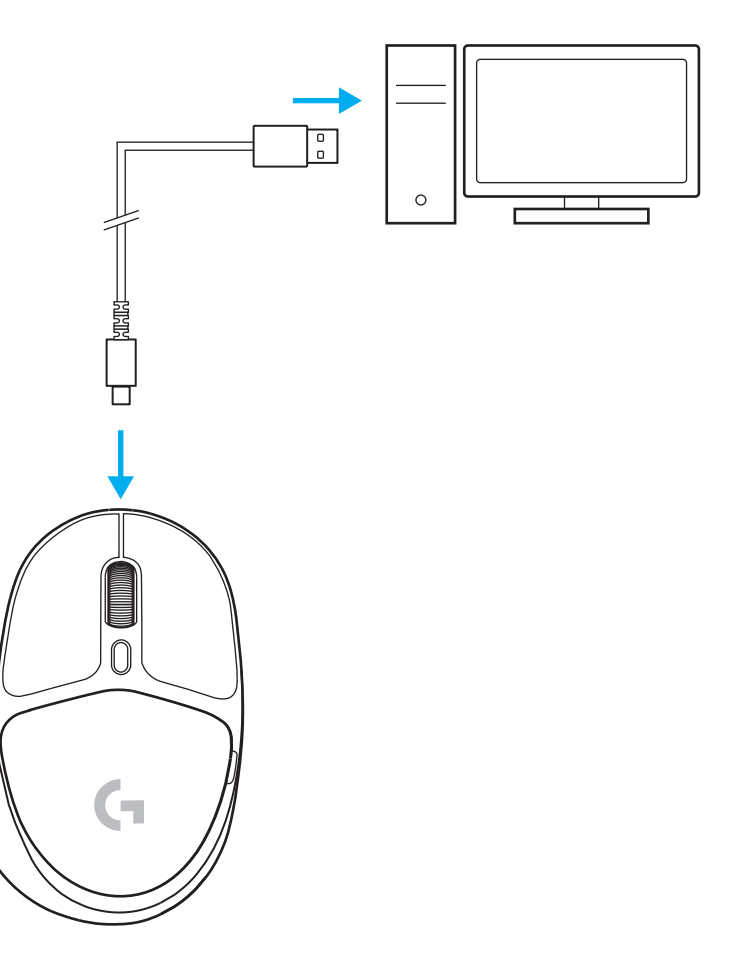

## BLUETOOTH® 연결

 파란색이 보이도록 버튼을 위로 슬라이드하여 마우스를 켭니다.

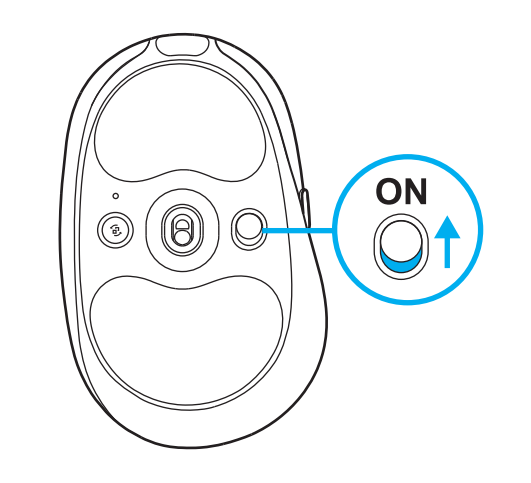

- 2 연결 버튼을 한 번 눌러 Bluetooth®를 선택합니다. 표시등이 청록색에서 짙은 파란색이 됩니다. 연결 버튼을 길게 눌러 페어링 모드에 진입합니다. 표시등이 짙은 파란색으로 유지된 후 빠르게 깜박여 페어링 모드를 알립니다.
- 3 장치의 Bluetooth<sup>®</sup> 연결 안내를 따라 마우스를 페어링합니다.

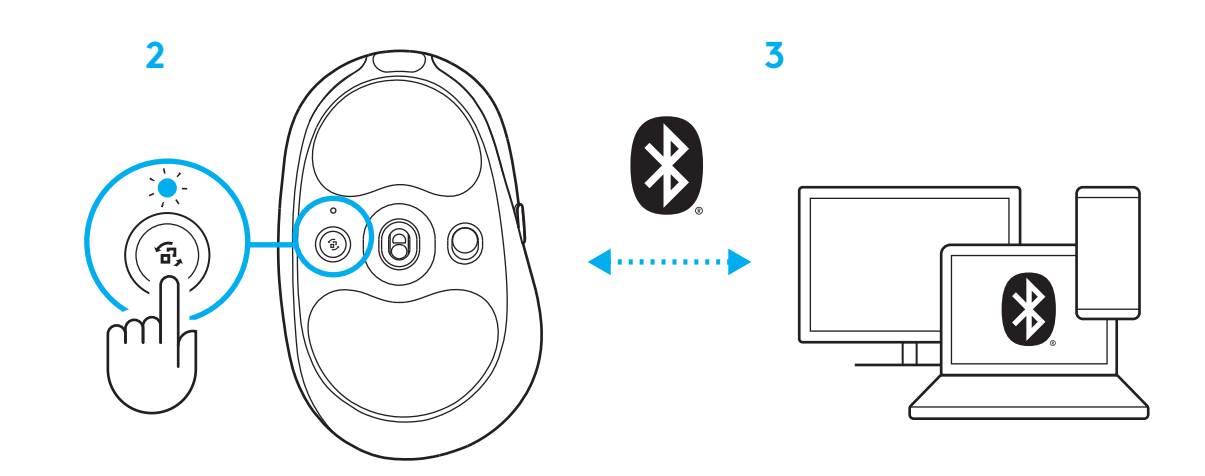

#### 마우스 감도 변경

 마우스 스크롤 휠 아래의 버튼을 누르면 마우스 감도 설정을 전환할 수 있습니다.

G HUB 소프트웨어를 사용하여 해당 설정을 커스텀할 수 있습니다.

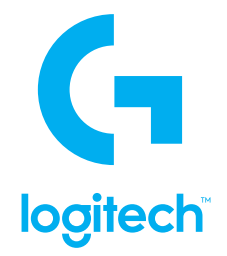

© 2022 Logitech. 罗技、罗技 G、Logitech, Logitech G, Logi and their respective logos are trademarks or registered trademarks of Logitech Europe S.A. and/or its affiliates in the U.S. and other countries. All other trademarks are the property of their respective owners. Logitech assumes no responsibility for any errors that may appear in this manual. Information contained herein is subject to change without notice. The *Bluetooth®* word mark and logos are registered trademarks owned by Bluetooth SIG, Inc. and any use of such marks by Logitech is under license.

版权所有 © 2022 罗技。罗技、罗技 G、Logi、Logitech、Logitech G 及其各自标志为 Logitech Europe S.A. 和/或其在美国及其他国家/地区 附属公司的商标,并或已注册。所有其它商标均是其各自所有者的财产。罗技对于本手册中可能出现的任何错误不承担任何责任。本手册中 包含的信息如有更改,恕不事先通知。*蓝牙*<sup>\*\*</sup> 文字商标和标志为 Bluetooth SIG, Inc. 所有的注册商标,罗技对此类商标和标志的所有使用均已 获得授权。